## **Registering for a Waitlisted Class**

## Joining a Waitlist for a Class

1. Log in to myWentworth and click on **Registration** (under the **Student** tab).

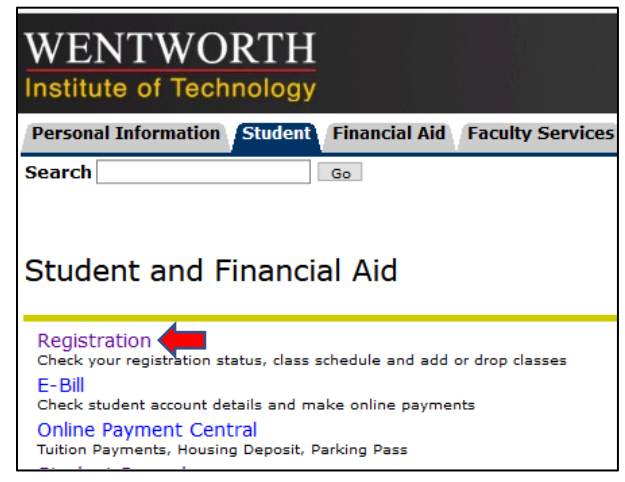

2. From the Registration menu that appears, select Add or Drop Classes.

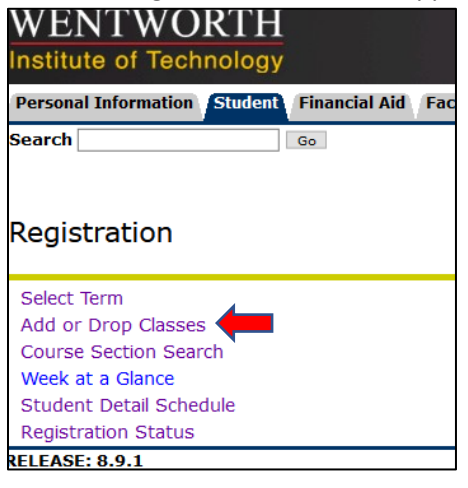

3. On the **Select Term** screen that appears next, use the **Search by Term**: drop-down menu to select the correct registration term and click **Submit**.

| WENTWORTH<br>Institute of Technology                                          |  |  |  |  |  |  |  |  |
|-------------------------------------------------------------------------------|--|--|--|--|--|--|--|--|
| Personal Information Faculty Services WebTailor<br>Search Go                  |  |  |  |  |  |  |  |  |
| Select Term or Date Range                                                     |  |  |  |  |  |  |  |  |
| Spring 2016 (View only)<br>Fall 2015 (View only)<br>Summer 2015 (View only) * |  |  |  |  |  |  |  |  |

4. Click on a Subject from the **Subject:** menu to search the courses for that subject. Click **Class Search** to review the sections offered.

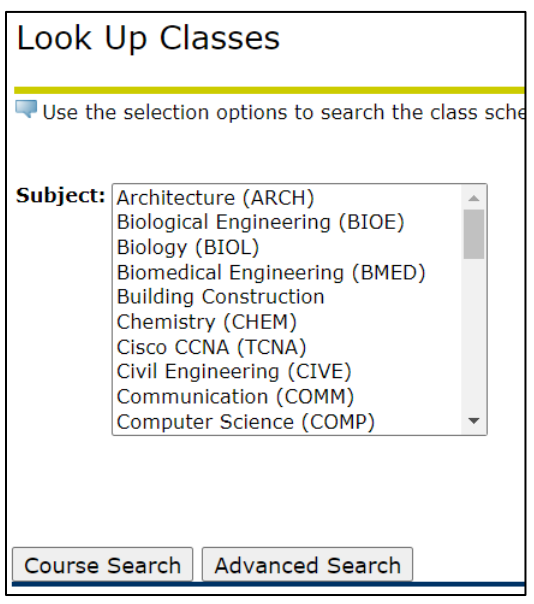

- 5. If the desired class has a waitlist, there will be a number other than 0 in the **WL Cap** column.
  - a. WL Cap = Waitlist Cap (how many total spots on the waitlist)
  - b. WL Act = Waitlist Actual (how many students are currently on the waitlist)
  - WL Rem = Waitlist Remaining (how many spots are currently available on the waitlist)
     \*\*If there is a 0 in the WL CAP column, the class does not have a waitlist.\*\*

| 👎 Sele     | Select the box in front of the CRN (C identifies a closed class) and choose Register or Add to Worksheet.                                                                                                    |        |         |       |       |                                          |      |                         |     |     |     |           |           |           |                                     |                 |              |           |
|------------|----------------------------------------------------------------------------------------------------|--------|---------|-------|-------|------------------------------------------|------|-------------------------|-----|-----|-----|-----------|-----------|-----------|-------------------------------------|-----------------|--------------|-----------|
| 🕑 Co<br>da | Course delivery codes: RLC -Rotating Lecture, RLB- Rotating Lab. OLC - online lecture, OLB - Online Lab, LEC - combination of in-person and online with specific dates, LAB- combination of in-person and online with specific dates. |        |         |       |       |                                          |      |                         |     |     |     |           |           |           |                                     |                 |              |           |
| Sectio     | ections Found                                                                                                    |        |         |       |       |                                          |      |                         |     |     |     |           |           |           |                                     |                 |              |           |
| Psych      | sychology (PSYC)                                                                                                    |        |         |       |       |                                          |      |                         |     |     |     |           |           |           |                                     |                 |              |           |
| Select     | CRN                                                                                                    | Subj   | Crse Se | c Cmp | Cred  | Title                                    | Days | Time                    | Сар | Act | Rem | WL<br>Cap | WL<br>Act | WL<br>Rem | Instructor                          | Date<br>(MM/DD) | Location     | Attribute |
|            | 32120                                                                                                    | PSYC   | 4552 01 | WIT   | 4.000 | INDUSTRIAL<br>ORGANIZATION<br>PSYCHOLOGY | WF   | 10:00<br>am-11:50<br>am | 2   | 0   | 2   | 5         | 0         | 5         | TBA                                 | 05/12-08/18     | WENTW<br>212 |           |
| C          | 32119                                                                                                    | PSYC   | 4552 02 | WIT   | 4.000 | INDUSTRIAL<br>ORGANIZATION<br>PSYCHOLOGY | MW   | 05:00<br>pm-06:50<br>pm | 1   | 1   | ٥   | 5         | 0         | 5         | Nadira<br>Dookharan<br>( <u>P</u> ) | 05/12-08/18     | WENTW<br>310 |           |
| C          | 32513                                                                                                    | PSYC   | 4552 03 | WIT   | 4.000 | INDUSTRIAL<br>ORGANIZATION<br>PSYCHOLOGY |      | ТВА                     | 1   | 1   | 0   | 5         | 0         | 5         | ТВА                                 | 05/12-08/18     | ONLINE       |           |
|            | 32320                                                                                                    | PSYC   | 4552 04 | WIT   | 4.000 | INDUSTRIAL<br>ORGANIZATION<br>PSYCHOLOGY | WF   | 01:00<br>pm-02:50<br>pm | 20  | 0   | 20  | 0         | 0         | 0         | TBA                                 | 05/12-08/18     | WATSN<br>006 |           |
|            | 32122                                                                                                    | PSYC   | 4552 05 | ONL   | 4.000 | INDUSTRIAL<br>ORGANIZATION<br>PSYCHOLOGY |      | TBA                     | 2   | 0   | 2   | 5         | 0         | 5         | TBA                                 | 05/12-08/18     | ONLINE       |           |
|            | 32407                                                                                                    | PSYC   | 4552 06 | WIT   | 4.000 | INDUSTRIAL<br>ORGANIZATION<br>PSYCHOLOGY | TR   | 10:00<br>am-11:50<br>am | 20  | 0   | 20  | 0         | 0         | 0         | TBA                                 | 05/12-08/18     | DOBBS<br>310 |           |
|            | 32679                                                                                                    | PSYC   | 4552 07 | WIT   | 4.000 | INDUSTRIAL<br>ORGANIZATION<br>PSYCHOLOGY | TR   | 05:00<br>pm-06:50<br>pm | 20  | 0   | 20  | 0         | 0         | 0         | TBA                                 | 05/12-08/18     | ONLINE       |           |
| Regis      | ter /                                                                                                    | Add to | WorkSh  | leet  | New S | earch                                    |      |                         |     |     |     |           |           |           |                                     |                 |              |           |

6. To join the waitlist for the class, click the Add to Worksheet button at the bottom of the screen.

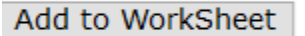

7. On the next screen, enter the 5-digit CRN of the class section in one of the boxes and click Submit Changes.

| Add Classes Wo | rksheet      |       |
|----------------|--------------|-------|
| CRNs           |              |       |
| 32119          |              |       |
| Submit Changes | Class Search | Reset |
|                |              |       |

8. In the Action column, select Waitlisted from the drop-down menu.

| Current Schedule    |                   |                |             |              |                 |                      |                 |           |  |  |  |
|---------------------|-------------------|----------------|-------------|--------------|-----------------|----------------------|-----------------|-----------|--|--|--|
| Status              |                   | Action         | CRN Sub     | j Crse Sec   | Level           | Cred Grade Mode      | Title           |           |  |  |  |
| **Web Registered    | ** on Feb 25, 202 | 1 None ~       | 32108 ECC   | N 4102 05    | Undergraduate • | 4.000 Standard Lette | r PRINCIPLES OF | ECONOMICS |  |  |  |
| Total Credit Hours  | : 4.000           |                |             |              |                 |                      |                 |           |  |  |  |
| Billing Hours:      | 4.000             |                |             |              |                 |                      |                 |           |  |  |  |
| Minimum Hours:      | 0.000             |                |             |              |                 |                      |                 |           |  |  |  |
| Maximum Hours:      | 20.000            |                |             |              |                 |                      |                 |           |  |  |  |
| Date:               | Mar 01, 2021 01:  | 02 pm          |             |              |                 |                      |                 |           |  |  |  |
| Registration Ad     | d Errors          |                |             |              |                 |                      |                 |           |  |  |  |
| Status              | Action C          | RN Subj Crse   | e Sec Level | Cre          | ed Grade Mode   | e Title              |                 |           |  |  |  |
| Closed - 0 Waitlist | ed None 🖂 32      | 2119 PSYC 4552 | 2 02 Under  | graduate 4.0 | 00 Standard Le  | tter INDUSTRIAL OR   | GANIZATION PSYC | CHOLOGY   |  |  |  |
|                     | None              |                |             |              |                 |                      |                 |           |  |  |  |
| Add Classes W       | /orksneet         |                |             |              |                 |                      |                 |           |  |  |  |

9. Click the **Submit Changes** button to be added to the waitlist.

| \rm Registration Add Errors |                   |       |      |          |               |       |                 |            |         |          |  |  |
|-----------------------------|-------------------|-------|------|----------|---------------|-------|-----------------|------------|---------|----------|--|--|
| Status                      | Action            | CRN   | Subj | Crse Sec | Level         | Cred  | Grade Mode      | Title      |         |          |  |  |
| Closed - 0 Waitlisted       | Waitlisted $\vee$ | 32119 | PSYC | 4552 02  | Undergraduate | 4.000 | Standard Letter | INDUSTRIAL | ORGANIZ | ATION PS |  |  |
| Add Classes Wo              | rksheet           |       |      |          |               |       |                 |            |         |          |  |  |
| CRNs                        |                   |       |      |          |               |       |                 |            |         |          |  |  |
|                             |                   |       |      |          |               |       |                 |            |         |          |  |  |
| Submit Changes              | Class Search      | Res   | et   |          |               |       |                 |            |         |          |  |  |

10. The class will now show on your schedule as **"Waitlisted."** Waitlisted courses are displayed with '0' credit hours until you are notified via email that a seat has become available and you take action to register for the course.

| To add a class, enter the Course Reference Number in the Add Classes section. To drop a class, use the options available in the Action pull-dov |                    |        |       |      |          |               |       |                 |            |            |
|----------------------------------------------------------------------------------------------------|--------------------|--------|-------|------|----------|---------------|-------|-----------------|------------|------------|
| Current Schedule                                                                                                    |                    |        |       |      |          |               |       |                 |            |            |
| Status                                                                                                    |                    | Action | CRN   | Subj | Crse Sec | Level         | Cred  | Grade Mode      | Title      |            |
| **Web Registered*                                                                                                    | ** on Feb 25, 2021 | None ~ | 32108 | ECON | 4102 05  | Undergraduate | 4.000 | Standard Letter | PRINCIPLES | OF ECONO   |
| Waitlisted on Mar 0                                                                                                    | 1, 2021            | None ~ | 32119 | PSYC | 4552 02  | Undergraduate | 0.000 | Standard Letter | INDUSTRIAL | . ORGANIZA |
| Total Credit Hours:                                                                                                    | 4.000              |        |       |      |          |               |       |                 |            |            |
| Billing Hours:                                                                                                    | 4.000              |        |       |      |          |               |       |                 |            |            |
| Minimum Hours:                                                                                                    | 0.000              |        |       |      |          |               |       |                 |            |            |
| Maximum Hours:                                                                                                    | 20.000             |        |       |      |          |               |       |                 |            |            |
| Date:                                                                                                    | Mar 01, 2021 01:0  | 3 pm   |       |      |          |               |       |                 |            |            |

## Registering for a Waitlisted Class after receiving a Waitlist Notification email

## 11. If a seat becomes available in the waitlisted class, the first student on the waitlist will receive an email notification similar to the one below:

| Subjec | :t: waitlist Notification for 32308                                                                                                    |
|--------|----------------------------------------------------------------------------------------------------|
|        | Dear (Student name)<br>A space is now available in the following course in which you are currently waitlisted: CRN 32308, ECON 4102, PRINCIPLES OF ECONOMICS,<br>You have 2.4 hours from the time below to register for this course. 02-MAR-2021 03:45 PM<br>If you do not register in this time period you will be removed from the waitlist: 03-MAR-2021 03:45 PM.<br>Visit https://leopardweb.wit.edu/ to complete your registration.<br>Sincerely,<br>Office of the Registrar |
|        | Sincerely,<br>Office of the Registrar                                                                                                    |

12. Once you receive the email notification, you will have 24 hours to add yourself to the class or drop yourself from the waitlist if you no longer want to be registered for the class.

\*<u>No exceptions will be granted if you miss the 24-hour registration window; it is your responsibility to check</u> your Wentworth email and take action to register for the waitlisted class before the deadline.\*

- 13. When viewing your schedule in LeopardWeb, review your classes and take one of the following two actions:
  - a. To register for the class: In the Action column, use the drop-down menu to select **\*\*Web Registered\*\*** to register for the class and then click **Submit Changes**.

| Add or Drop Classes                                                                                                    |                    |       |      |         |              |          |                |                  |  |  |  |
|----------------------------------------------------------------------------------------------------|--------------------|-------|------|---------|--------------|----------|----------------|------------------|--|--|--|
| To add a class, enter the Course Reference Number in the Add Classes section. To drop a class, use the options available in the Action pull-down list. Current Schedule |                    |       |      |         |              |          |                |                  |  |  |  |
| Status                                                                                                    | Action             | CRN   | Subi | Crse Se | c i evel     | Cred     | Grade Mode     | Title            |  |  |  |
| **Web Registered** on Mar 02, 2021                                                                                                    | None ~             | 32590 | MGMT | 3650 01 | Undergraduat | te 4.000 | Standard Lette | er BUSINESS LAW  |  |  |  |
| Waitlisted on Mar 02, 2021                                                                                                    | None None          | 32308 | ECON | 4102 02 | Undergraduat | te 0.000 | Standard Lette | er PRINCIPLES OF |  |  |  |
| Total Credit Hours: 4.000                                                                                                    | Web DROP           |       |      |         |              |          |                |                  |  |  |  |
| Billing Hours: 4.000                                                                                                    | **Web Registered** |       |      |         |              |          |                |                  |  |  |  |
| Minimum Hours: 0.000                                                                                                    |                    |       |      |         |              |          |                |                  |  |  |  |
| Maximum Hours: 20.000                                                                                                    |                    |       |      |         |              |          |                |                  |  |  |  |
| Date: Mar 03, 2021 12:1                                                                                                    | .4 pm              |       |      |         |              |          |                |                  |  |  |  |
|                                                                                                    |                    |       |      |         |              |          |                |                  |  |  |  |
| Add Classes Worksheet                                                                                                    |                    |       |      |         |              |          |                |                  |  |  |  |

b. To remove yourself from the waitlist: if you no longer wish to be registered for the class, select Web DROP from the same menu, then click Submit Changes.

| Current Schedule                                                                                          |          |       |      |          |               |         |                 |               |                  |        |
|----------------------------------------------------------------------------------------------------|----------|-------|------|----------|---------------|---------|-----------------|---------------|------------------|--------|
| Status                                                                                                    | Action   | CRN   | Subj | Crse Sec | Level         | Cred    | Grade Mode      | Title         |                  |        |
| **Web Registered** on Feb 25, 2021                                                                        | None ~   | 32108 | ECON | 4102 05  | Undergraduate | 4.000   | Standard Letter | PRINCIPLES OF | ECONOMICS        |        |
| Waitlisted on Mar 01, 2021                                                                                | None ~   | 32119 | PSYC | 4552 02  | Undergraduate | e 0.000 | Standard Letter | INDUSTRIAL O  | RGANIZATION PSYC | HOLOGY |
| Total Credit Hours: 4.000Billing Hours:4.000Minimum Hours:0.000Maximum Hours:20.000Date:Mar 01, 2021 01:0 | Web DROP | •     |      |          |               |         |                 |               |                  |        |
| Add Classes Worksheet                                                                                     |          |       |      |          |               |         |                 |               |                  |        |
| CRNs                                                                                                    |          |       |      |          |               |         |                 |               |                  |        |
|                                                                                                    |          |       | ]    |          |               |         |                 |               |                  |        |
| Submit Changes Class Search                                                                               | Reset    |       |      |          |               |         |                 |               |                  |        |

14. If you successfully registered for the class from the waitlist, it would appear on your schedule with a **\*\*Web Registered**\*\* status.

| Current Schedule                   |        |       |      |      |     |               |       |              |           |                  |    |
|------------------------------------|--------|-------|------|------|-----|---------------|-------|--------------|-----------|------------------|----|
| Status                             | Action | CRN   | Subj | Crse | Sec | Level         | Cred  | Grade Mode   | Title     |                  |    |
| **Web Registered** on Mar 02, 2021 | None ~ | 32590 | MGMT | 3650 | 01  | Undergraduate | 4.000 | Standard Let | ter BUSIN | VESS LAW         |    |
| **Web Registered** on Mar 03, 2021 | None ~ | 32308 | ECON | 4102 | 02  | Undergraduate | 4.000 | Standard Let | ter PRINC | IPLES OF ECONOMI | cs |

- 15. If you dropped the class, it will no longer appear on your schedule.
- 16. If you encounter a registration error when attempting to register for a waitlisted class within your 24-hour registration window, immediately email to the Registrar's Office (<u>Registrar@wit.edu</u>) with a screenshot of the error message and your WIT ID.